## PLATAFORMA HELVIA

## Práctica 6: Agregar una Cita en el Calendario

## SECCIÓN: Calendario

Esta sección ofrece un calendario de eventos interactivo para organizar las actividades del grupo. En el calendario se muestra el <mark>día actual</mark> resaltado con color <mark>amarillo</mark>. Al pulsar sobre un día específico se abrirá una ventana con las actividades programadas para dicha fecha.

En el menú de la derecha se muestran dos **calendarios en miniatura** correspondientes a los meses siguiente y anterior al actual. Desde aquí también podemos visualizar las actividades programadas para un día en particular haciendo clic sobre la casilla que representa el día en cuestión.

Existe otra posibilidad para ver el calendario: En la parte inferior del menú derecho, selecciona "Visualizar por" "Lista anual".

Para agregar una cita en el **Calendario** no es necesario ser Administrador, sino tener el permiso de éste.

## ¿Cómo incluir una cita en el Calendario?

Los pasos a seguir son los siguientes (en la página siguiente puedes verlo con imágenes):

- (1) Selecciona la sección Calendario del menú izquierdo.
- (2) Pulsamos sobre el icono Agregar un evento del panel derecho.
- (3) Escribimos la fecha correspondiente a la cita en el formulario.
- (4) Título de la cita que se verá en el Calendario. Por ejemplo: "Examen de .....".
- (5) Detallar el asunto de la cita.
- (6) Pulsa el botón para agregar la cita al calendario.

| JUINTA DE ANDRIUCIA<br>CONSIDERÍA DE EDIDADON | Plataforma educativa Helvia<br>calendario de eventos |           |        |                                                                                   |                     |                 |                  |                                                                |
|-----------------------------------------------|------------------------------------------------------|-----------|--------|-----------------------------------------------------------------------------------|---------------------|-----------------|------------------|----------------------------------------------------------------|
| Inicio 🐴 🛛 Ay                                 | uda 🔗                                                | Mis D     | atos 🎢 | Búsqueda 😽                                                                        | Adm                 | inistrador 🏅    |                  | ( 🔯 🙆 🕵 )                                                      |
| SECCIONES                                     | Hay 0 evento/s agendados en la fecha. Hay un to      |           |        |                                                                                   |                     | n total de 4 ev | entos en el mes. | Servicios disponibles                                          |
|                                               | enero 2007                                           |           |        |                                                                                   | enero 💌 2007 🛒 ilr! |                 |                  | Agregar up evento                                              |
| Tamas                                         | Lun                                                  | Mar       | Mie    | Jue                                                                               | Vie                 | Sab             | Dom              | Agregal an evente                                              |
| Noticias                                      | 1                                                    | 2         | 3      | 4                                                                                 | 5                   | <u>6</u>        | 1                | febrero 2007                                                   |
| 5 Calendario                                  |                                                      |           | 10     | 11                                                                                |                     |                 | 2                | 1 2 3 4   5 6 7 8 9 10 11   12 13 14 15 16 17 18               |
| Archivos                                      | 8                                                    |           |        |                                                                                   | 12                  | 13              |                  | 19 20 21 22 23 24 25<br>26 27 28                               |
| Sitios                                        |                                                      |           |        |                                                                                   |                     |                 |                  | Mes anterior                                                   |
| Foros                                         | <u>15</u>                                            | <u>16</u> | 17     | <b>18</b><br>Examen Pendientes<br>Matemáticas<br>Examen Pendientes<br>Matemáticas | <u>19</u>           | 20              | 21               | diciembre 2006   1 2 3   4 5 6 7 8 9 10   11 12 13 14 15 16 17 |
| Chat                                          |                                                      |           |        |                                                                                   |                     |                 |                  | 18 19 20 21 22 23 24<br>25 26 27 28 29 30 31                   |
| Q VideoChats                                  |                                                      |           |        |                                                                                   |                     |                 |                  | Visualizar por                                                 |
| Contactos                                     | 22                                                   | 23        | 24     | 25<br>Examen Pendientes<br>Matemáticas                                            | 26                  | 27              | 28               | Calendario 🔽                                                   |
| Mail Interno                                  |                                                      |           |        |                                                                                   |                     |                 |                  |                                                                |

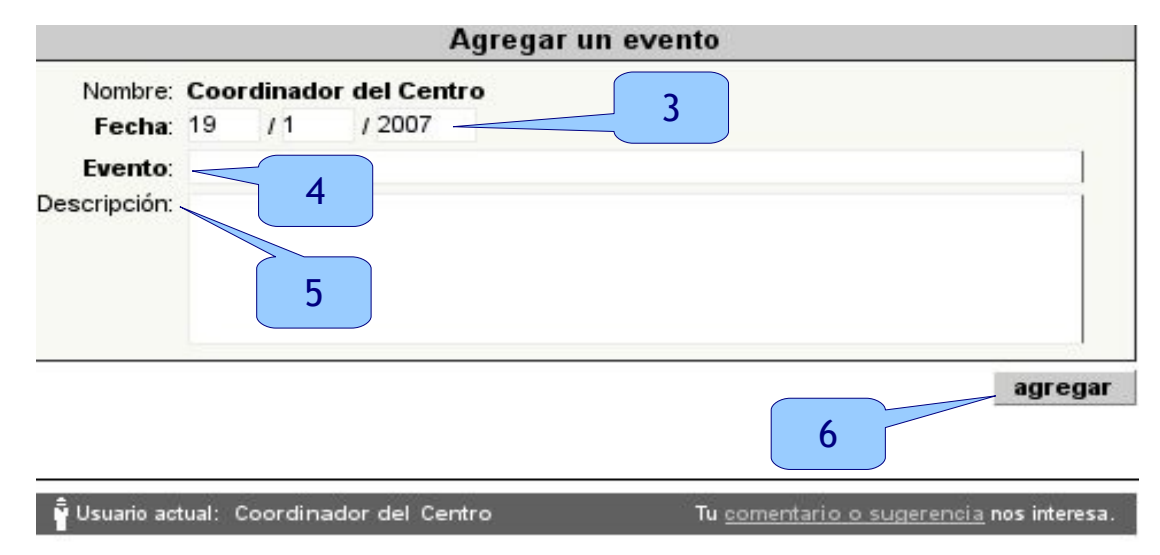

Intranet para el profesorado Junta de Andalucía **PRÁCTICA**: Accede al grupo ficticio 5°ESO-Z o 3°BACH-Z y coloca algunas citas en el calendario, por ejemplo la fecha de algún examen para tus alumnos o la fecha límite para la entrega de un trabajo.

Entra en la sección **Calendario** para ver las citas publicadas por el resto de usuarios/as.

Mira el **Calendario** en el grupo de **Curso TIC - HELVIA** para ver las fechas de las próximas sesiones del curso.